## Creazione F24 mensile

Come in PIGC, anche in Domustudio è possibile (e anche suggerito) gestire il pagamento di un F24 mensile cumulando le ritenute per codice e periodo. Analizzando le due schermate evidenziamo subito che, in entrambi i software, ci sono tutte le informazioni necessarie:

| pa F24 cumulativ                                                                                                    | o e pagamento auto                                                                                                    | matico ritenute                                                                                                    | 2                                                                                                    |                                                                                                    |                                                           |                               |                | Impostazioni F24                                                                                                    |
|----------------------------------------------------------------------------------------------------|----------------------------------------------------------------------------------------------------|----------------------------------------------------------------------------------------------------|----------------------------------------------------------------------------------------------------|----------------------------------------------------------------------------------------------------|-----------------------------------------------------------|-------------------------------|----------------|----------------------------------------------------------------------------------------------------|
| Periodo Rif Scad.Pag D                                                                                                    | ata Pa Condominio                                                                                                    | Gestione                                                                                                    | ∠ Fornitore                                                                                                    | e                                                                                                    | Codice                                                    | Importo                       | ^              | F24                                                                                                    |
| 09 2018 16/10/2018                                                                                                    | CONDOMINIO I GIRASOLI 6                                                                                                    | CONDOMINIALE 2018                                                                                                    | CHIODI                                                                                                    | E MARTELLO SRL                                                                                                    | 1020                                                      | 4,80                          |                |                                                                                                    |
| 09 2018 16/10/2018                                                                                                    | CONDOMINIO I GIRASOLI 6                                                                                                    | CONDOMINIALE 2018                                                                                                    | CHIODI                                                                                                    | I E MARTELLO SRL                                                                                                    | 1020                                                      | 11,62                         |                | CONDOMINIO I GIRASOLI 6                                                                                                    |
| 09 2018 16/10/2018                                                                                                    | CONDOMINIO I GIRASOLI 6                                                                                                    | CONDOMINIALE 2018                                                                                                    | PULIZIE                                                                                                    | E DI CASA                                                                                                    | 1019                                                      | 2,40                          |                | VIA DEI GIRASOLI 1/3 00100/ROMA<br>CODICE EISCALE 93022030191                                                                                                    |
| 09 2018 16/10/2018                                                                                                    | CONDOMINIO I GIRASOLI 6                                                                                                    | CONDOMINIALE 2018                                                                                                    | PULIZIE                                                                                                    | E DI CASA                                                                                                    | 1019                                                      | 10,80                         |                |                                                                                                    |
| 09 2018 16/10/2018                                                                                                    | CONDOMINIO I GIRASOLI 6                                                                                                    | CONDOMINIALE 2018                                                                                                    | PULIZIE                                                                                                    | E DI CASA                                                                                                    | 1019                                                      | 10,80                         |                | 🗹 Non riportare gli F24 già pagati                                                                                                    |
|                                                                                                    |                                                                                                    |                                                                                                    | - 524                                                                                                    |                                                                                                    |                                                           | 3                             | ×              | <ul> <li>✓ Stampa una distinta contenente tutti i pagamenti effettuati sul modello</li> <li>✓ Firma automaticamente gli F24 generati</li> <li>✓ Registra le ritenute pagate il 12/10/2018<br/>Attivando questo flag, generando il modello F24<br/>automaticamente contabilizzato il pagamento de<br/>riterute.</li> </ul> |
| zionare le ritenut                                                                                                    | e d'acconto da includ Ravvedimento operoso Modif                                                                                                    | ca credito                                                                                                    | <b>O F24</b><br>F24 da pagare                                                                                                    | 실 Elenco F24 p                                                                                                    | oagati                                                    | (X)                           | 0              | Evidenzia il c/c prima dell'addebito<br>Genera F24                                                                                                    |
| zionare le ritenut<br>Info ritenuta<br>Modello                                                                                                    | e d'acconto da includ Ravvedimento operoso Modif Ritenute d'acconto d                                                                                                    | ca credito 🕹 Elenco F                                                                                                    | F24 da pagare<br>Ritenute da                                                                                                    | Elenco F24 ;                                                                                                    | oagati                                                    |                               | 0              | Evidenzia il c/c prima dell'addebito Genera F24                                                                                                    |
| Info riterruta                                                                                                    | e d'acconto da includ Ravvedimento operoso Modif Ritenute d'acconto d Condominio: Condominio:                                                                                                    | ca credito SElenco F                                                                                                    | Ritenute da                                                                                                    | Elenco F24 p                                                                                                    | Dagati<br>                                                | nio                           |                | Evidenzia il c/c prima dell'addebito Genera F24                                                                                                    |
| Info riterruta                                                                                                    | e d'acconto da includ<br>Ravvedimento operoso Modif<br>Ritenute d'acconto d<br>Condominio:<br>Condomini selezionati: 1                                                                              | ca credito Selenco F<br>ca credito Elenco F<br>ca versare<br>Ritenute da versare a<br>Ottobre V 201                                                                                                    | F24 da pagare           Ritenute da           ::         Data ve           18         12/10/2                                                                                                    | Elenco F24 p<br>versare - F24<br>ersamento Cod. SI<br>2018 V - Qualt                                                                                                    | pagati<br>(A condomi<br>siasi -                           | nio<br>v tu                   | 0<br>tti i coc | Evidenzia il c/c prima dell'addebito Genera F24                                                                                                    |
| Info riterruta<br>Modello<br>F2.4<br>Fornitore                                                                                                    | e d'acconto da includ<br>Ravvedimento operoso Modif<br>Ritenute d'acconto d<br>Condominio:<br>Condomini selezionati: 1<br>Cod. trib                                                                 | ca credito                                                                                                    | F24 da pagare       F24 da pagare       Ritenute da       a:     Data ve       18     12/10/2       porto fattura     R                                                                                                    | Elenco F24 p<br>e versare - F24<br>ersamento<br>2018 V - Qual<br>Ritenute Sel                                                                                                    | Dagati<br>(A condomi<br>siasi -<br>Risorsa I              | nio<br>v tu<br>Interessi / S  | 0<br>tti i coc | E videnzia il c/c prima dell'addebito Genera F24  dici tributo  Documento Eserci: Prot. fe Prot. ra                                                                                                    |
| Info riterruta Info riterruta Modello F224 Fornitore Condominio : I GIRASOI Califori E MARTE I O SPI                                                              | e d'acconto da includ<br>Ravvedimento operoso Modif<br>Ritenute d'acconto d<br>Condominio:<br>Condomini selezionati: 1<br>Cod. trib<br>L(96333750584)                                               | Ca credito Ca credito | F24 da pagare<br>Ritenute da<br>:: Data ve<br>18 → 12/10/2<br>porto fattura R<br>127 70                                                                                                    | Elenco F24 p<br>versare - F24<br>ersamento Cod. Si<br>2018 V - Quak<br>Nitenute Sel                                                                                                    | iA condomi<br>siasi -<br>Risorsa I                        | nio<br>v tu<br>Interessi / S  | 0<br>tti i coc | Evidenzia il c/c prima dell'addebito Genera F24  il ci tributo  Documento Eserci: Prot. fri Prot. ra  Esett. 128 del 05/ 2018 028 629.                                                                                                    |
| Modello<br>F224<br>Fornitore<br>Condominio : I GIRASOI<br>CHIODI E MARTELIO SRI<br>CHIODI E MARTELIO SRI                                                          | e d'acconto da includ Ravvedimento operoso Modif Ritenute d'acconto d Condominio: Condomini selezionati: 1 Cod. trib 1 (96333750584) 1020 1020                                                      | Ca credito Ca credito | Deta         Deta         Vertical         Vertical         Ver | Elenco F24 p<br>eversare - F24<br>ersamento Cod. SJ<br>2018 - Quak<br>Nitenute Sel<br>4,80                                                                                                    | A condomi<br>siasi -<br>Risorsa I<br>Banc                 | nio<br>v tu<br>Interessi / S  | 0<br>tti i coc | Evidenzia il c/c prima dell'addebito Genera F24                                                                                                    |
| Modello<br>F224<br>Fornitore<br>Condominio : I GIRASOI<br>CHIODI E MARTELLO SRI<br>CHIODI E MARTELLO SRI<br>CHIODI E MARTELLO SRI<br>Pulizla di casa              | e d'acconto da includ Ravvedimento operoso Modif Ritenute d'acconto d Condominio: Condomini selezionati: 1 (06333750584) 1020 1020 1019                                                             | Ca credito Ca credito | Data         Data         Vertical         Data         Vertical         Data <thdata< th=""></thdata<>                                                 | Elenco F24 p<br>ersamento Cod. SJ<br>2018 V - Quak<br>Nitenute Sel                                                                                                    | A condomi<br>siasi -<br>Risorsa I<br>Banc<br>Banc         | nio<br>v tu<br>Interessi / S  | 0<br>tti i coc | Evidenzia il c/c prima dell'addebito      Genera F24       did tributo      Pocumento     Eserd: Prot. f2 Prot. ra      Fatt. 178 del 05/ 2018     G28     G29      Fatt. 22 del 12/ 2018     G30     G31      Fatt.225 del 10/ 2018     G33     G34                                                                      |
| Info riterruta<br>Info riterruta<br>Modello<br>F224<br>Fornitore<br>Condominio : I GIRASOI<br>CHIODI E MARTELIO SRI.<br>CHIODI E MARTELIO SRI.<br>Pulizia di casa | e d'acconto da includ Ravvedimento operoso Modif Ritenute d'acconto d Condominio: Condomini selezionati: 1 Cod. trib 1 (96333750584) 1020 1020 1019 Totale condominio                               | Ca credito Ca credito | C F24           F24 da pagare           Ritenute da           12           Data ve           12/10/2           porto fattura           R           127,20           308,00           706,00           1.143,20                                                                                                    | Elenco F24  F Versare - F24  ersamento Cod. SI Cod. SI Cod. S | A condomi<br>siasi -<br>Risorsa I<br>Banc<br>Banc         | nio<br>v tu<br>Interessi / S  | 0<br>tti i coc | Evidenzia il c/c prima dell'addebito Genera F24  id tributo  Documento Eserci: Prot. fc Prot. ra  Fatt. 178 del 05/ 2018 G30 G31 Fatt.225 del 10/ 2018 G33 G34                                                                                                    |
| Info riterruta Info riterruta Modello Fornitore Condominio : I GIRASOI CHICOJI E MARTELLO SRL Pulizia di casa                                                     | e d'acconto da includ<br>Ravvedimento operoso Modif<br>Ritenute d'acconto d<br>Condominio:<br>Condomini selezionati: 1<br>Cod. trib<br>1 (96333750584)<br>1020<br>1020<br>1019<br>Totale condominio | ca credito                                                                                                    | Data         Data           Ritenute da            12            Data ve            12            127,20            308,00            708,00            1.143,20                                                                                                    | Elenco F24 ( resamento Cod. SI (- Quali Ritenute Sel (4,90) (40,42 (- Quali (- Quali (- Qual | A condomi<br>siasi -<br>Risorsa I<br>Banc<br>Banc<br>Banc | nio<br>V [tu<br>Interessi / S | tti i coc      | Evidenzia il c/c prima dell'addebito Genera F24 dici tributo e Documento Eserci: Prot. fc Prot. ra Fatt. 178 del 05/ 2018 G28 G29 Fatt. 182 del 12/ 2018 G30 G31 Fatt.225 del 10/ 2018 G33 G34                                                                                                    |

Stessi contenuti ma, attenzione, nomenclatura diversa:

| PIGC                                                                        | DOMUSTUDIO                 |
|-----------------------------------------------------------------------------|----------------------------|
| Periodo di riferimento (che corrisponde al mese di pagamento della fattura) | Data Pagamento             |
| Scadenza pagamento                                                          | Ritenute da versare a      |
| Gestione                                                                    | Esercizio                  |
| Fornitore e codice                                                          | Fornitore e codice tributo |
| Importo                                                                     | Ritenute                   |
| Registra le ritenute pagate il                                              | data di versamento         |

Nella schermata di Domustudio ci sono informazioni aggiuntive molto utili e sono:

- Il documento a cui si riferisce la r.a.
- I numeri di protocollo (Registrazione)

Inoltre le fatture ripartite in più conti di spesa (a differenza di PIGC) vengono esposte come un solo movimento e quindi una sola registrazione.

Al momento della generazione dell'F24 abbiamo una serie di opzioni molto simili a quelle proposte da PIGC:

| Impostazioni di stampa 📃                                                                                                    |
|----------------------------------------------------------------------------------------------------|
| 1° copia per la Banca/Poste concessionario       Image: Copia per la Banca/Poste concessionario         2° copia per la Banca/Poste concessionario       Image: Copia per la Banca/Poste concessionario         3° copia per il soggetto che effettua il versamento       Image: Copia per la Banca/Poste concessionario         3° copia per il soggetto che effettua il versamento       Image: Copia per la Banca/Poste concessionario         Accorpa ritenute d'acconto dello stesso condominio       Image: Copia per la Banca/Poste concessionario         Includi la firma dell'amministratore       Image: Copia per la Banca/Poste concessionario         Stampa data versamento       Image: Copia per la Banca/Poste concessionario         Image: Delega di pagamento a:       Image: Copia per la Banca/Poste concessionario |
| Banca del condominio                                                                                                    |
| O Altra banca                                                                                                    |
| Agenzia Prov                                                                                                    |
| La stampa avverrà su un foglio bianco formato A4                                                                                                    |
|                                                                                                    |

Una volta selezionate le opzioni necessarie e cliccato su "Conferma", Domustudio proporrà la stampa del modello fiscale e l'elenco delle r.a. contenute all'interno dello stesso.

## **DISTINTA DI PAGAMENTO F24**

| Num | Per.Rif | Scad Pag   | Data doc   | N.Reg. N.Fatt | Condominio                              | Gestione           | Fornitare              | Tributo | Importo |
|-----|---------|------------|------------|---------------|-----------------------------------------|--------------------|------------------------|---------|---------|
| 1   | 092018  | 16/10/2018 | 01/09/2018 | 9 165         | CONDOMINIO I GIRASOLI 6                 | CONDOM INIALE 2018 | CHIODI E MAR TELLO SRL | 1020    | 4,80    |
| 2   | 092018  | 16/10/2018 | 12/09/2018 | 11 182        | CONDOMINIO I GIRASOLI 6                 | CONDOM INIALE 2018 | CHIODI E MAR TELLO SRL | 1020    | 11,62   |
| 3   | 092018  | 16/10/2018 | 10/09/2018 | 13 225        | CONDOMINIO I GIRASOLI 6                 | CONDOM INIALE 2018 | PULIZIE DI CASA        | 1019    | 2,40    |
| 4   | 092018  | 16/10/2018 | 10/09/2018 | 15 225        | CONDOMINIO I GIRASOLI 6                 | CONDOM INIALE 2018 | PULIZIE DI CASA        | 1019    | 10,80   |
| 5   | 092018  | 16/10/2018 | 10/09/2018 | 17 225        | CONDOMINIO I GIRASOLI 6                 | CONDOM INIALE 2018 | PULIZIE DI CASA        | 1019    | 10,80   |
| 3   | ,       |            |            |               | 4.4.1.1.1.1.1.1.1.1.1.1.1.1.1.1.1.1.1.1 |                    | TOTALE                 | 2 5     | 40,42   |

## Totale per codice tributo

| Codice tributo | Total |  |  |
|----------------|-------|--|--|
| Codice 1040    | 0,00  |  |  |
| Codice 1019    | 24,00 |  |  |
| Codice 1020    | 16,42 |  |  |
| Codice 8906    | 0,00  |  |  |
| Codice 1038    | 0.00  |  |  |

Lista movimenti Ritenuta d'Acconto

## Da pagare a Ottobre 2018

| Fomitore | Codice<br>Tributo | Data<br>Pagamento | Prot.<br>fatt. | Prot.<br>ra | Data<br>fattura | Importo<br>fattura | Somme<br>non sogg.<br>Rit. Acc. | Altre<br>somme<br>non sogg.<br>Rit. Acc. | Imponibile<br>Rit Acc. | Importo<br>Rit. Acc. | Importo<br>Interessi | Importo<br>Sanzione | Descrizione | Documento |
|----------|-------------------|-------------------|----------------|-------------|-----------------|--------------------|---------------------------------|------------------------------------------|------------------------|----------------------|----------------------|---------------------|-------------|-----------|
|----------|-------------------|-------------------|----------------|-------------|-----------------|--------------------|---------------------------------|------------------------------------------|------------------------|----------------------|----------------------|---------------------|-------------|-----------|

| Condominio I GIRASOLI / c. fisc. 96333750584 / Via Dei Girasoli 1/3 - 00100 Roma             |      |            |     |     |            |        |      |      |        |       |  |                            |           |
|----------------------------------------------------------------------------------------------|------|------------|-----|-----|------------|--------|------|------|--------|-------|--|----------------------------|-----------|
| CHIODI E MARTELLO SRL                                                                        | 1020 | 03/09/2018 | G28 | G29 | 05/09/2018 | 127,20 | 0,00 | 0,00 | 120,00 | 4,80  |  | Sostituzione lampade scala | Fatt. 178 |
| CHIODI E MARTELLO SRL                                                                        | 1020 | 12/09/2018 | G30 | G31 | 12/09/2018 | 308,00 | 0,00 | 0,00 | 290,57 | 11,62 |  | Sostituzione pompa         | Fatt.182  |
| Pulizia di casa                                                                              | 1019 | 21/09/2018 | G33 | G34 | 10/09/2018 | 708,00 | 0,00 | 0,00 | 600,00 | 24,00 |  | Pulizie luglio agosto 2018 | Fatt.225  |
| Totale 1.143,20 0,00 0,00 1.010,57 40,42                                                     |      |            |     |     |            |        |      |      |        |       |  |                            |           |
| Totale complessivo         1.143,20         0,00         0,00         1.010,57         40,42 |      |            |     |     |            |        |      |      |        |       |  |                            |           |

La funzione per verificare gli F24 già pagati, in PIGC, puo' essere eseguita dallo scadenziario chiedendo al software di mostrare le r.a. già pagate. In Domustudio c'è una funziona separata che si trova in **Fisco >Rrit.acconto-Riepilogo versamenti effettuati.**